附件1

## "智慧团建"系统教育实践功能操作指引

"智慧团建"系统上线教育实践专区,各级团组织可依托系统记录教育实践情况。具体操作如下。

## 一、信息录入

管理员点击"教育实践"菜单,进入默认界面。录入信息后 默认界面展示具体开展情况,可通过操作栏的"查看"、"编辑"、 "删除"功能进行相应操作。

| 100              | ♀ 当前位 | ♀ 当前位置:教育实践  |            |            |       |            |         |  |  |
|------------------|-------|--------------|------------|------------|-------|------------|---------|--|--|
|                  | 录〉    | λ            |            |            |       |            |         |  |  |
| ■■■ 团支部<br>(管理员) | 序号    | 专题           | 类别         | 开展时间       | 参加的团员 | 参加的青<br>年数 | 操作      |  |  |
| 脅 组织首页           | 1     | )<br>)       | 团日活动       | 2022-01-13 | 33    | 0          | ۲       |  |  |
| ▶ 教育实践           | 2     | 党的青年运动史;党的历史 | 支部大会; 主题团日 | 2022-01-13 | 30 /  | 0          | 👁 📝 🛍   |  |  |
| ▲ 组织管理 ~         | (1)   |              |            |            |       |            | 1-2 共2条 |  |  |
| 警干部管理 ∨          |       |              |            |            |       |            |         |  |  |
| 著团员管理 🗸 🗸        |       |              |            |            |       |            |         |  |  |
| よ 団内激励 〜         |       |              |            |            |       |            |         |  |  |
| ▶ 团内大数据 ~        |       |              |            |            |       |            |         |  |  |

1. 团支部。点击默认界面左上角"录入"按钮,进入"录入"
 界面。根据实际情况选择"类别",共 6 个选项,分别为支部大会、团课、主题团日、入团仪式、组织生活会、其他,可多选。
 "专题"分为必学专题和日常专题两部分。必学专题包括党的青

年运动史、建团 100 周年、党的二十大精神、组织生活会,目前仅开放党的青年运动史专题录入功能,其他 3 个专题将在后期逐步开放。日常专题包括党的理论、党的历史、爱国主义、 形势政策等 20 个不同专题,此外,还可选择"其他"选项自行命 名。必学专题只可单选,日常专题可多选,若选择必学专题后, 仍可同时选择日常专题。然后依次填选"参加的团员"、"参加的 青年数"、"开展时间",在"内容"栏填写简要情况。可结合实际 上传图片资料(非必填),点击"确定"即完成记载。

|                                                       | ♀ 当前位置: 教育实践 | 当前位置: 教育实践 返回上一页          |                                      |          |                    |                  |    |  |  |
|-------------------------------------------------------|--------------|---------------------------|--------------------------------------|----------|--------------------|------------------|----|--|--|
|                                                       | 类别:*         | 支部大会                      | 团课                                   | 主题团日     | 入团仪式               | 组织生活会            | 其他 |  |  |
| 技术中心团支部<br>(管理员)                                      | 专题:*         | "喜迎二十大,永远跟党走,奋进新征程"主题教育实践 |                                      |          |                    |                  |    |  |  |
| 希 组织首页                                                |              | 必学专题(单选)                  |                                      |          |                    |                  |    |  |  |
| ▶ 教育实践                                                |              | <ul> <li></li></ul>       | <b>育: 党的青年</b><br>育: 党的二十:           | 运动史 💿 🔿  | 专题学习教育:<br>专题学习教育: | 建团100周年<br>组织生活会 |    |  |  |
| ▲组织管理 ~                                               |              |                           | ************************************ | 英国主义     | 114 ab 74 bb       | R#R#             |    |  |  |
| ● 干部管理 〜                                              |              | 兄时理论                      | 見时历史                                 | 发国主义传统文化 | 形好政策团的历史           | 民族团结团内规章         |    |  |  |
| 書团员管理 ∨                                               |              | 道德品行                      | 劳动奋斗                                 | 生态环保     | 志愿服务               | 社区实践             |    |  |  |
| <b>▲团内激励</b> ~                                        |              | 青年突击队                     | 科技科普                                 | 安全自护     | 业务技能               | 艺术体育             |    |  |  |
| ▶ 团内大数据 ~                                             |              | 其他(自定)                    | 义填写)                                 |          |                    |                  |    |  |  |
| ☆ 两制                                                  | 参加的团员:*      | 请选择                       |                                      |          |                    |                  | Ĩ  |  |  |
| ■ おおおお 「 ● 収限管理 → ○ ○ ○ ○ ○ ○ ○ ○ ○ ○ ○ ○ ○ ○ ○ ○ ○ ○ | 参加的青年数: *    | 35岁以下非团                   | 员人数                                  |          |                    |                  |    |  |  |
|                                                       | 开展时间: •      | 请选择时间                     |                                      |          |                    |                  |    |  |  |
|                                                       | 地点:          | 请输入                       |                                      |          |                    |                  |    |  |  |
|                                                       | 内容: *        | 请输入                       |                                      |          |                    |                  |    |  |  |

 Z. 团的领导机关、团(工)委、团总支。重点记载团课、 主题团日、入团仪式、组织生活会及其他教育实践活动开展情况,具体操作同上。其中,中学(中职)学校团委增加"教育实 践—录入下级"菜单,管理员可通过该栏目统一录入所属班级团 支部教育实践开展情况。

## 二、数据统计

团的领导机关、团(工)委、团总支有查看下级团组织教 育实践情况的权限。"数据统计"菜单增加了分领域统计功能, 可点击查看各领域教育实践开展情况。

| <b>X</b>        |   | ♀ 当前位置                       | 教育实践                                |                                        |                        |                                       |                                  |                                 | 返回上-                                   |
|-----------------|---|------------------------------|-------------------------------------|----------------------------------------|------------------------|---------------------------------------|----------------------------------|---------------------------------|----------------------------------------|
| CELLED          | 3 | Ê                            | B 742                               | 机关事业单                                  | 位 国有企业                 | #22@#                                 | 新社会组织                            | R 城市社区                          | 农村                                     |
| <b>(管理员)</b>    |   | 截至202<br>年运动史<br>十大精神<br>下表: | 2年03月31日09时<br>专题已开展的团团<br>专题已开展的团团 | 48分10秒,共有团<br>5部数:0个,覆盖[<br>5部数:0个,覆盖[ | 支部0个, 团员数<br>团员数: 0个;  | 效: 0人,已开展的<br>建团100周年专题已<br>1织生活会专题已开 | 的团支部数:0个,<br>研展的团支部数<br>一展的团支部数: | 团支部覆盖率:<br>:0个,覆盖团员<br>0个,覆盖团员数 | 0; 其中, 党的1<br>数: 0个; 党的1<br>: 0个; 具体情冴 |
| 2 教育实践          | ^ |                              |                                     |                                        |                        |                                       |                                  | 下载主题                            | 國育实践开展情况                               |
| 录入本级            |   | 团支部总部已开展的                    | 效:不含待接转团支;<br>团支部总数:已开展"            | 部、乡镇街道和学校领<br>喜迎二十大、永远跟领               | 顾城流动团员团支部<br>党走、奋进新征程" | 3、临时团支部、出国<br>主题教育实践并录/               | (境)学习研究团员的<br>、"智慧团建"系统          | 团支部<br>近一必学专题的团式                | 部总数                                    |
| 数据统计            |   | 团支部覆盖                        | 盖率:已开展的团支;                          | 部总数 / 团支部总数                            |                        |                                       |                                  |                                 |                                        |
| 下级情况            |   | 序号                           | 组织名称                                | 回支部总数                                  | 团员总数                   | 已开展的团支部                               | 团支部覆盖率                           | 党的青年                            | <b>车运动</b> ! 操作                        |
| ▲ 组织管理          | ~ |                              |                                     |                                        |                        |                                       |                                  | 已开展的团支部<br>总数                   | đ                                      |
| <b>曾</b> 干部管理   | ~ |                              |                                     |                                        |                        |                                       |                                  |                                 |                                        |
| 🖌 团员管理          | ~ |                              |                                     |                                        |                        |                                       |                                  |                                 |                                        |
| <b>ட</b> எம்லுக | ~ |                              |                                     |                                        |                        |                                       |                                  |                                 |                                        |
|                 |   |                              |                                     |                                        |                        |                                       |                                  |                                 |                                        |
| ■ 学社衔接          | ~ |                              |                                     |                                        |                        |                                       |                                  |                                 |                                        |